toronto **SMIS** Shelter Management

Information System

Version 3.4 Release

Service Demand Enhancement User Guide

Version 1.1

December 1, 2017

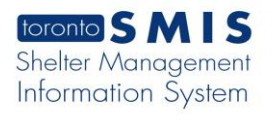

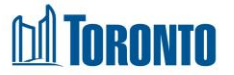

#### **Introduction**

To better serve our clients, the SMIS Service Demand enhancement allows for:

- ✓ Better tracking and monitoring of client service demands by measuring:
  - Client wait times (from service program intake to referral, or bed program intake to bed hold)
  - Held bed times (from bed hold to admission/expiry)
  - Client travel times (referral to accept at destination program)
- ✓ Insight into client no shows and bed utilization

With this enhancement, three SMIS screens are being modified:

- 1. Service Queue screen with a new context-sensitive Action dropdown based upon the client service demand status
- 2. Refer To Bed screen with new "Decline" and "Refer" Action buttons
- 3. Queue History screen showing the last 24 hours of resolved service demands

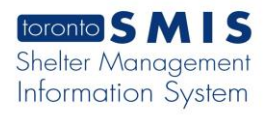

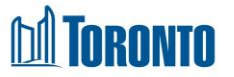

Also included is a color-coded queue system to assist staff with determining priorities:

- Red alerts staff to clients whose wait times for referrals is greater than 2 hours
- Yellow cautions staff about clients whose wait times for referrals is between 1-2 hours
- White indicates to staff the clients whose wait times for referrals are less than 1 hour
- Green indicates to staff any potential available bed vacancies in appropriate sectors

All SMIS users will benefit from this enhancement.

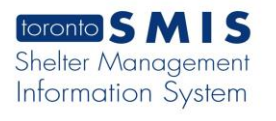

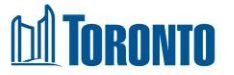

# Service Demand Workflow

The new **Service Demand workflow** (see Diagram 1 on next page) has the following Steps: [All figures refer to after each workflow are in the **Sample Screen and Walkthrough** section]

- 1. Client Intake [see Figure 1 below]
- 2. Client Requests Bed (waiting for Referral) [see Figures 1 & 2 below]
- 3. Offered and Declined [see Figure 3 below ]

  or
  Client Referral [see Figure 4-6 below ]
  or

  Local Admission (if Bed Program) [see Figures 19-21 below ]

  or
  Client Withdrawn [see Figures 16 & 17 below ]
  or

  No Bed Offered (to Overflow or Staff Closeout) [see Figures 16 & 18 below ]
- 4. Hold Bed [see Figures 7 & 8 below ]
- Accept (Intake at destination Program) [see Figures 9-13 below ] or Rejected [see Figure 14 & 15 below ]

or

6. Client No Show

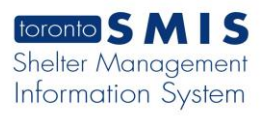

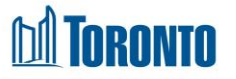

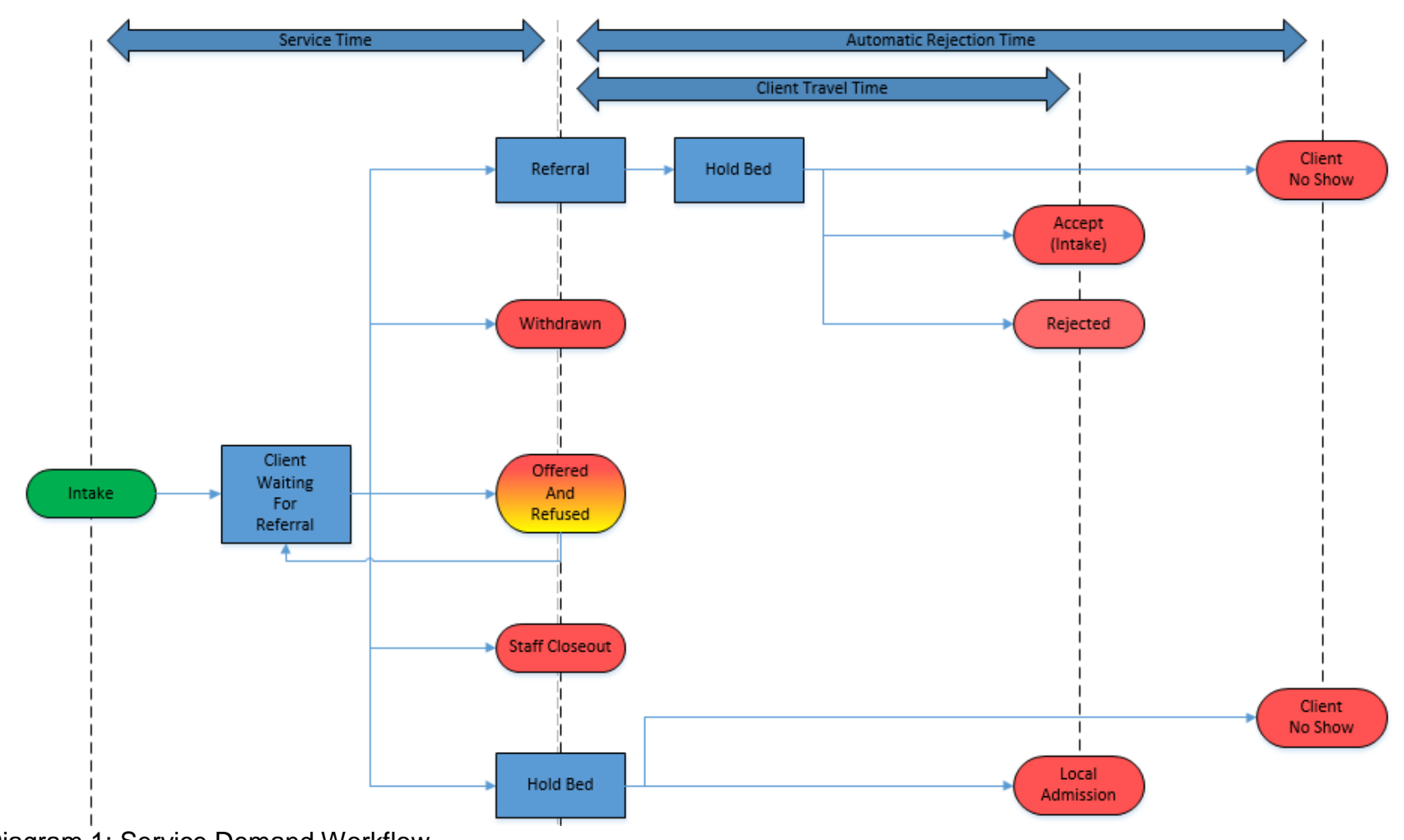

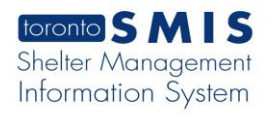

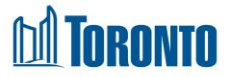

# Sample Screens and Walkthrough

Following are sample screenshots of a singles client referral from a (source) program to a (destination) bed program. If the source program is a service program, then there will be a <sup>B Request Bed</sup> button on a new intake screen. This button is clicked when the Client is requesting a room/bed. However, if the source program is a bed program, then by default a bed request is automatically generated when an intake is created.

(Refer also to the <u>Service Demand Workflow</u> section above to see where the Figures below would appear within the workflow.)

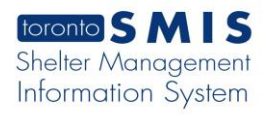

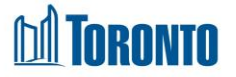

Figure 1: The staff initiating a referral from a service program (e.g. SHARC, Central Intake, Drop-Ins) will create a new Intake, then click the <sup>SRequest Bed</sup> button if a bed is being requested. For bed programs, the bed request is generated when an intake is created and no <sup>Request Bed</sup> button is visible.

|                                                                | toronto SMI                                  | S T1P1 An extreme cold alert<br>Standards, Shelters are exp<br>criteria, and extend hours of<br>Shelters will be notified when | is in effect. As<br>bected to relax<br>of operation to a<br>en the extreme | per the Toronto Shelter<br>admissions and discharge<br>allow clients to stay indoors.<br>cold alert has been terminated. | Shelter:<br>User: | ,נננננ               | Linda                                      | Home              | My Tasks<br>Program | Reports<br>Faci | Administration<br>lity Shelte | Help<br>r He | Logout<br>ad Office |
|----------------------------------------------------------------|----------------------------------------------|----------------------------------------------------------------------------------------------------|----------------------------------------------------------------------------|----------------------------------------------------------------------------------------------------|-------------------|----------------------|--------------------------------------------|-------------------|---------------------|-----------------|-------------------------------|--------------|---------------------|
|                                                                | ted. For more information pl                 | lease contact the Streets to Homes A                                                                                           | Assessment and                                                             | Referral Centre at (416) 338-4994                                                                                        |                   | F1P4 An extreme colo | d alert is in effect. As per the Toronto S | helter Standards, | Shelters are        | expected to     | relax admissio                | ns and dis   | charge criteri      |
|                                                                | Navigator                                    |                                                                                                    |                                                                            |                                                                                                    | Clie              | nt Management        | - Add/Edit Intake                          |                   |                     |                 |                               |              |                     |
|                                                                | Chan, John(499202)<br>Summary                | Client No.                                                                                                    | 499202                                                                     |                                                                                                    |                   |                      |                                            |                   |                     |                 |                               |              |                     |
|                                                                | History                                      | Name                                                                                                    | Chan, Jo                                                                   | hn                                                                                                    |                   | DOB                  | 1960/01/01                                 |                   | Age                 |                 | 57                            |              |                     |
|                                                                | Intake<br>Encounter                          | 🔀 Close   🔒 Save 🗐 Request Be                                                                                                  | ed 19 Family Inta                                                          | ke                                                                                                    |                   |                      |                                            |                   |                     |                 |                               |              | (j) Help            |
| Admission<br>Referral<br>Discharge                             |                                              | (i) Saved Successfully!                                                                                                    |                                                                            |                                                                                                    |                   |                      |                                            |                   |                     |                 |                               |              |                     |
| Referral<br>Discharge<br>Leave with i                          | Discharge                                    | Personal information                                                                                                    |                                                                            |                                                                                                    |                   |                      |                                            |                   |                     |                 |                               |              |                     |
|                                                                | Leave with Permission<br>Service Restriction | First name*                                                                                                    | loho                                                                       |                                                                                                    |                   | 1:                   | ast name*                                  | Chap              |                     |                 |                               |              |                     |
| Service Restriction<br>Complaint<br>Consent<br>Case Management |                                              | Gender*                                                                                                    | Male                                                                       | ✓                                                                                                    |                   |                      | ate of birth*                              | 1960/01/01        |                     |                 |                               |              |                     |
|                                                                |                                              | ochider                                                                                                    |                                                                            |                                                                                                    |                   | 0                    | /yyy/mm/dd)                                | 1900/01/01        |                     |                 |                               |              |                     |
| Case Man<br>Attachme                                           | Attachment                                   | Alias                                                                                                    | JC                                                                         |                                                                                                    |                   |                      |                                            | (existing clier   | nt)                 |                 |                               |              |                     |
| itake )—                                                       | Print Label                                  | Referred by                                                                                                    |                                                                            |                                                                                                    |                   |                      |                                            |                   |                     |                 |                               |              |                     |
|                                                                | Disbursements<br>Eligibility Assessment      | Referred by                                                                                                    |                                                                            | ~                                                                                                    |                   |                      |                                            |                   |                     |                 |                               |              |                     |
|                                                                | Transactions - New<br>Summary/Detail         | Contact name                                                                                                    |                                                                            |                                                                                                    |                   |                      |                                            |                   |                     |                 |                               |              |                     |
|                                                                | [+] Advanced                                 | Contact number                                                                                                    |                                                                            |                                                                                                    |                   |                      |                                            |                   |                     |                 |                               |              |                     |
|                                                                |                                              | Contact email                                                                                                    |                                                                            |                                                                                                    |                   |                      |                                            |                   |                     |                 |                               |              |                     |
|                                                                |                                              | Other information                                                                                                    |                                                                            |                                                                                                    |                   |                      |                                            |                   |                     |                 |                               |              |                     |
|                                                                |                                              | Language                                                                                                    |                                                                            |                                                                                                    |                   | AN                   |                                            |                   |                     |                 |                               |              |                     |
|                                                                |                                              | Aboriginal                                                                                                    |                                                                            | ✓                                                                                                    |                   |                      | Aboriginal other                           |                   |                     |                 |                               |              |                     |
|                                                                |                                              | VAW                                                                                                    |                                                                            | ✓                                                                                                    |                   |                      |                                            |                   |                     |                 |                               |              |                     |
|                                                                |                                              | Current sleeping arranger                                                                                                    | ments*                                                                     | Abandoned Building 💙                                                                                                    |                   |                      |                                            |                   |                     |                 |                               |              |                     |
|                                                                |                                              | Have you stayed in a shel                                                                                                    | ter before?*                                                               | Yes 🗸                                                                                                    |                   |                      |                                            |                   |                     |                 |                               |              |                     |
|                                                                |                                              | Reason for homelessness                                                                                                    |                                                                            |                                                                                                    | ~                 |                      | Length of homelessness                     |                   |                     | ~               |                               |              |                     |
|                                                                |                                              | Reason for Service*                                                                                                    |                                                                            | Eviction Due to Rental Arrears                                                                                           | ~                 |                      |                                            |                   |                     |                 |                               |              |                     |
|                                                                |                                              | Presenting issues                                                                                                    |                                                                            |                                                                                                    |                   |                      |                                            |                   |                     |                 |                               |              |                     |
|                                                                |                                              | Disability                                                                                                    |                                                                            |                                                                                                    |                   | ] D                  | isclosed substance use                     |                   |                     |                 |                               |              |                     |

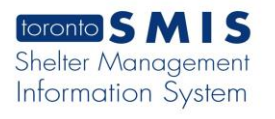

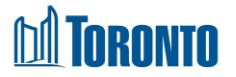

Figure 2: The new **Service Queue** screen of the source program is shown. **Beds** are **available** for the 4<sup>th</sup> client in the **C**o-ed and **M**ens sectors, highlighted in green, and available **Actions** include "Refer to Bed" and "Closeout". The top 3 clients have exceeded the 2 hours wait time for a referral and are highlighted in red.

|   |          | File Edit View Favori                                                                                              | tes Tools Help<br>Page Safety Tools (<br>information please co<br>Centre at (416) 338-<br>extreme cold alert is in effect. A | <b>2</b> ▼ ♥ ♥ ♥ ♥ ♥ ♥ ♥ ♥ ♥ ♥ ♥ ♥ ♥ ♥ ♥ ♥ ♥ ♥ | mes Assessment and<br>er Standards, Shelters | Referral Shelter: Home My Task<br>User: JJJJJJ, Linda Client Progr<br>are expected to relax admissions and discharge criteria, and extend hours of operation to allow clients to stay indoors. | a Reports Administration and Facility Shelter<br>Shelters will be notified when th    | Help Logout<br>Head Office                 |              |          |              |                                                                                       |
|---|----------|----------------------------------------------------------------------------------------------------|----------------------------------------------------------------------------------------------------|------------------------------------------------|----------------------------------------------|----------------------------------------------------------------------------------------------------|---------------------------------------------------------------------------------------|--------------------------------------------|--------------|----------|--------------|---------------------------------------------------------------------------------------|
|   | Client   | Navigator<br>Streets to Homes<br>Assessment and Referral<br>Centre - Service<br>Program(11796)<br>General<br>Queue | Back to Programs     Service Queue                                                                                           | -11 (beau                                      | Program                                      | Management - Streets to Homes Assessment and Referral Centre - Service Program                                                                                                    | Last Updated : 2017/11                                                                | E<br>1/09 01:52:47 P                       |              |          |              |                                                                                       |
| - | Waiting  | Service Queue<br>Queue History                                                                                     | 11 items found, displaying<br>Name                                                                                           | all items.<br>Requested Bed                    | Waiting                                      | Client Status                                                                                                    | Beds Available                                                                        | Action                                     |              |          |              |                                                                                       |
|   | For      | Incidents                                                                                                    | Alamillo, Perry                                                                                                    | 11:14 AM                                       | 170:38                                       | Waiting                                                                                                    | Y                                                                                     | Select action 🗸                            |              |          |              |                                                                                       |
|   | Deferral | Service Restrictions                                                                                               | nnm, nnm                                                                                                    | 01:26 PM                                       | 72:26                                        | Waiting [5]                                                                                                    | C,M                                                                                   | Select action V                            |              |          |              |                                                                                       |
|   | Referral | Staff                                                                                                    | joe, joe                                                                                                    | 03:40 PM                                       | 46:12                                        | Waiting                                                                                                    | C.M                                                                                   | Select action X                            |              |          |              |                                                                                       |
|   | *        | Dashboard                                                                                                    | Chan, John                                                                                                    | 01:52 PM                                       | 00:00                                        | Waiting                                                                                                    | С,М                                                                                   | Select action                              |              |          |              |                                                                                       |
|   |          | Statistics<br>Occupancy<br>Occupancy - Unique                                                                      | Statistics<br>Occupancy<br>Occupancy - Unique                                                                                | Smullen, Wayne                                 | 08:42 AM                                     | 1087d 5h 10m                                                                                                    | Pending Referral to Streets to Homes Assessment and Referral Centre - Service Program | N/A                                        | Closeout     |          |              |                                                                                       |
| ł |          |                                                                                                    |                                                                                                    | Occupancy<br>Occupancy - Unique<br>Clients     | Occupancy<br>Occupancy - Unique<br>Clients   | Occupancy<br>Occupancy - Unique<br>Clients                                                                                                    | Occupancy<br>Occupancy - Unique<br>Clients                                            | Occupancy<br>Occupancy - Unique<br>Clients | Winson, Elli | 07:35 PM | 973d 18h 16m | Pending Referral to Streets to Homes Assessment and Referral Centre - Service Program |
|   |          | Client Services                                                                                                    | Berenbaum, Mireille                                                                                                    | 01:59 PM                                       | 944d 23h 53m                                 | Pending Referral to Streets to Homes Assessment and Referral Centre - Service Program                                                                                                    | N/A                                                                                   | Select action V                            |              |          |              |                                                                                       |
|   |          | Client Services -<br>Unique Clients                                                                                | Cleckner, Ivory                                                                                                    | 04:11 PM                                       | 718d 21h 40m                                 | Pending Referral to Streets to Homes Assessment and Referral Centre - Service Program                                                                                                    | N/A                                                                                   | Select action 🗸                            |              |          |              |                                                                                       |
|   |          | Discharge                                                                                                    | Shasteen, Zandra                                                                                                    | 12:39 PM                                       | 526d 1h 13m                                  | Pending Referral to Streets to Homes Assessment and Referral Centre - Service Program                                                                                                    | N/A                                                                                   | Select action 🗸                            |              |          |              |                                                                                       |
|   |          | Discharge - Unique<br>Clients                                                                                      | Mulvehill, Nam                                                                                                    | 05:14 PM                                       | 385d 20h 38m                                 | Pending Referral to Streets to Homes Assessment and Referral Centre - Service Program                                                                                                    | N/A                                                                                   | Select action 🗸                            |              |          |              |                                                                                       |
|   |          | Reports                                                                                                    | Topor, Virgie                                                                                                    | 10:03 AM                                       | 357d 3h 48m                                  | Pending Referral to Streets to Homes Assessment and Referral Centre - Service Program                                                                                                    | N/A                                                                                   | Select action 🗸                            |              |          |              |                                                                                       |
|   |          | Client Report                                                                                                    | 11 items found, displaying                                                                                                   | all items.                                     |                                              |                                                                                                    |                                                                                       |                                            |              |          |              |                                                                                       |
|   |          |                                                                                                    |                                                                                                    |                                                |                                              |                                                                                                    |                                                                                       |                                            |              |          |              |                                                                                       |

In the **Beds Available** column above, Client Sectors are shown with green background when they have vacancies. The Sectors are:

- 1. Y = Youth
- 2. C = Co-ed
- 3. M = Men
- 4. W = Women
- 5. F = Family

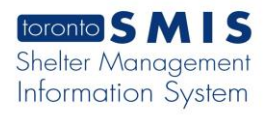

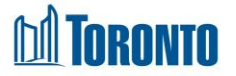

Figure 3: After selecting the "Refer to Bed" **Action**, the new **Refer To Bed** screen will appear. All declined offers should be recorded and will be counted in the **Decline** column.

Note that you can decline the same program multiple times, and refer to a previously declined program.

| toronto SM                                                                                                    | Shelters will be not<br>For more information<br>Referral Centre at (                                                                                                    | ified when the extreme cold alert has been terminated. Sh<br>on please contact the Streets to Homes Assessment and Us<br>(416) 338-4994                                    | elter:<br>er:                                                                                                    | נננג, Linda                                                                                                    | a                                                                                                    |                                                                 | d                                                                       | lient Program                                                        | Facility                                                      | Shelter                                                                 | Н    |
|----------------------------------------------------------------------------------------------------|----------------------------------------------------------------------------------------------------|----------------------------------------------------------------------------------------------------|----------------------------------------------------------------------------------------------------|----------------------------------------------------------------------------------------------------|----------------------------------------------------------------------------------------------------|-----------------------------------------------------------------|-------------------------------------------------------------------------|----------------------------------------------------------------------|---------------------------------------------------------------|-------------------------------------------------------------------------|------|
| in effect. As per the Toro                                                                                                    | onto Shelter Standards, Shelte                                                                                                    | ers are expected to relax admissions and discharge criteria, and exte                                                                                                    | end hours of operation to                                                                                                    | o allow clients                                                                                                    | to stay ind                                                                                                    | oors. Shelters will b                                           | e notified wher                                                         | n the extreme col                                                    | d alert has been t                                            | erminated. For i                                                        | more |
| Navigator                                                                                                    |                                                                                                    |                                                                                                    | Client Manag                                                                                                    | ement - Re                                                                                                    | efer To B                                                                                                    | ed                                                              |                                                                         |                                                                      |                                                               |                                                                         |      |
| Streets to Homes<br>Assessment and Referral                                                                                                    | Client No.                                                                                                    | 499202                                                                                                    |                                                                                                    |                                                                                                    |                                                                                                    |                                                                 |                                                                         |                                                                      |                                                               |                                                                         |      |
| Centre - Service<br>Program(11796)                                                                                                    | Name                                                                                                    | Chan, John                                                                                                    | DOB                                                                                                    |                                                                                                    | 1960                                                                                                    | )/01/01                                                         |                                                                         | Age                                                                  | 5                                                             | 57                                                                      |      |
| General<br>Queue                                                                                                    | Close                                                                                                    |                                                                                                    |                                                                                                    |                                                                                                    |                                                                                                    |                                                                 |                                                                         |                                                                      |                                                               |                                                                         |      |
| Service Queue                                                                                                    |                                                                                                    |                                                                                                    |                                                                                                    |                                                                                                    |                                                                                                    |                                                                 |                                                                         |                                                                      |                                                               |                                                                         |      |
| Clients                                                                                                    | Filter                                                                                                    |                                                                                                    |                                                                                                    |                                                                                                    |                                                                                                    |                                                                 |                                                                         |                                                                      |                                                               |                                                                         | _    |
| Incidents<br>Service Restrictions                                                                                                    | □ Include program                                                                                                    | with no vacancy                                                                                                    |                                                                                                    |                                                                                                    |                                                                                                    |                                                                 |                                                                         |                                                                      |                                                               |                                                                         |      |
| Complaints                                                                                                    | Include all progra                                                                                                    | am                                                                                                    | 6                                                                                                    |                                                                                                    |                                                                                                    |                                                                 |                                                                         |                                                                      |                                                               |                                                                         |      |
| Dashboard                                                                                                    | Apply Filter                                                                                                    |                                                                                                    |                                                                                                    | $\mathbf{N}$                                                                                                    |                                                                                                    |                                                                 |                                                                         |                                                                      |                                                               |                                                                         |      |
| Statistics<br>Occupancy<br>Occupancy - Unique                                                                                                    | Refer To Bed                                                                                                    |                                                                                                    |                                                                                                    |                                                                                                    |                                                                                                    |                                                                 |                                                                         |                                                                      |                                                               |                                                                         |      |
| Clients<br>Client Services                                                                                                    | Name                                                                                                    |                                                                                                    | Action                                                                                                    | <u> </u>                                                                                                    | Acc                                                                                                    | Occupancy                                                       | Queue                                                                   | Capacity                                                             | Vacancy                                                       | On Hold                                                                 |      |
| Charle Dervices                                                                                                    |                                                                                                    |                                                                                                    | i cuon                                                                                                    |                                                                                                    |                                                                                                    |                                                                 |                                                                         | • •                                                                  | •                                                             |                                                                         |      |
| Client Services -<br>Unique Clients                                                                                                    | Barrett House                                                                                                    |                                                                                                    | Decline                                                                                                    | Refer                                                                                                    | Beds                                                                                                    | 3                                                               | 0                                                                       | 5                                                                    | 2                                                             | 0                                                                       | 1    |
| Client Services -<br>Unique Clients<br>Discharge                                                                                                    | Barrett House<br>Birchmount Resider                                                                                                    | nce                                                                                                    | Decline                                                                                                    | Refer<br>Refer                                                                                                    | Beds<br>Beds                                                                                                    | 3<br>56                                                         | 0                                                                       | 5<br>70                                                              | 2<br>4                                                        | 0<br>3                                                                  | 1    |
| Client Services -<br>Unique Clients<br>Discharge<br>Discharge - Unique<br>Clients                                                                                                    | Barrett House<br>Birchmount Resider<br>Christie Ossington I                                                                                                    | nce<br>Men's Hostel                                                                                                    | Decline<br>Decline                                                                                                    | Refer<br>Refer<br>Refer                                                                                                    | Beds<br>Beds<br>Beds                                                                                                    | 3<br>56<br>54                                                   | 0<br>5<br>4                                                             | 5<br>70<br>63                                                        | 2<br>4<br>8                                                   | 0<br>3<br>1                                                             | I    |
| Client Services -<br>Unique Clients<br>Discharge<br>Discharge - Unique<br>Clients<br>Reports                                                                                                    | Barrett House<br>Birchmount Resider<br>Christie Ossington I<br>Cornerstone Place                                                                                                    | nce<br>Men's Hostel                                                                                                    | Decline Decline Decline Decline                                                                                                    | Refer<br>Refer<br>Refer<br>Refer                                                                                                    | Beds<br>Beds<br>Beds<br>Beds                                                                                                    | 3<br>56<br>54<br>60                                             | 0<br>5<br>4<br>0                                                        | 5<br>70<br>63<br>80                                                  | 2<br>4<br>8<br>4                                              | 0<br>3<br>1<br>5                                                        |      |
| Client Services -<br>Unique Clients<br>Discharge<br>Discharge - Unique<br>Clients<br>Reports<br>Client Report<br>Client Intake Report                                                                                                    | Barrett House<br>Birchmount Resider<br>Christie Ossington I<br>Cornerstone Place<br>Downsview Dells Be                                                                                                    | nce<br>Men's Hostel<br>edded Program                                                                                                    | Decline<br>Decline<br>Decline<br>Decline<br>Decline                                                                                         | Refer<br>Refer<br>Refer<br>Refer<br>Refer                                                                                                    | Beds<br>Beds<br>Beds<br>Beds<br>Beds                                                                                                    | 3<br>56<br>54<br>60<br>26                                       | 0<br>5<br>4<br>0<br>0                                                   | 5<br>70<br>63<br>80<br>28                                            | 2<br>4<br>8<br>4<br>1                                         | 0<br>3<br>1<br>5<br>2                                                   |      |
| Client Services<br>Unique Clients<br>Discharge Unique<br>Clients<br>Reports<br>Client Report<br>Client Intake Report<br>Client Occupancy<br>Report                                                                                                    | Barrett House<br>Birchmount Resider<br>Christie Ossington I<br>Cornerstone Place<br>Downsview Dells Be<br>Downsview Dells: S                                                                                                    | nce<br>Men's Hostel<br>edded Program<br>ipecial Circumstance Program                                                                                                    | Decline Decline Decline Decline Decline Decline Decline Decline                                                                             | Refer<br>Refer<br>Refer<br>Refer<br>Refer<br>Refer                                                                                                    | Beds<br>Beds<br>Beds<br>Beds<br>Beds<br>Beds                                                                                                    | 3<br>56<br>54<br>60<br>26<br>0                                  | 0<br>5<br>4<br>0<br>0<br>0<br>0                                         | 5<br>70<br>63<br>80<br>28<br>2                                       | 2<br>4<br>8<br>4<br>1<br>2                                    | 0<br>3<br>1<br>5<br>2<br>0                                              |      |
| Client Sarvices -<br>Unique Clients<br>Discharge - Unique<br>Clients<br>Reports<br>Client Report<br>Client Report<br>Client Cocupancy<br>Report<br>Client Occupancy<br>Report<br>Client Discharge                                                            | Barrett House<br>Birchmount Resider<br>Christie Ossington I<br>Cornerstone Place<br>Downsview Dells Be<br>Downsview Dells: S<br>Family Residence -                                                                                                    | nce<br>Men's Hostel<br>edded Program<br>Special Circumstance Program<br>Co-Ed                                                                                              | Decline<br>Decline<br>Decline<br>Decline<br>Decline<br>Decline<br>Decline<br>Decline                                                        | Refer<br>Refer<br>Refer<br>Refer<br>Refer<br>Refer<br>Refer                                                                                                    | Beds<br>Beds<br>Beds<br>Beds<br>Beds<br>Beds<br>Beds<br>Beds                                                                                                    | 3<br>56<br>54<br>60<br>26<br>0<br>11                            | 0<br>5<br>4<br>0<br>0<br>0<br>0<br>1                                    | 5<br>70<br>63<br>80<br>28<br>2<br>2<br>40                            | 2<br>4<br>8<br>4<br>1<br>2<br>7                               | 0<br>3<br>1<br>5<br>2<br>0<br>0                                         |      |
| Client Services -<br>Unique Clients<br>Discharge - Unique<br>Clients<br>Client Intake Report<br>Client Intake Report<br>Client Occupancy<br>Report<br>Client Discharge<br>Report<br>Occupancy Report                                                         | Barrett House<br>Birchmount Resider<br>Christie Ossington I<br>Cornerstone Place<br>Downsview Dells Be<br>Downsview Dells: S<br>Family Residence -<br>Fort York Extreme M                                                                                          | nce<br>Men's Hostel<br>edded Program<br>Special Circumstance Program<br>Co-Ed<br>Weather Program                                                                           | Decline<br>Decline<br>Decline<br>Decline<br>Decline<br>Decline<br>Decline                                                                   | Refer<br>Refer<br>Refer<br>Refer<br>Refer<br>Refer<br>Refer<br>Refer                                                                                                    | Beds<br>Beds<br>Beds<br>Beds<br>Beds<br>Beds<br>Beds<br>Beds                                                                                                    | 3<br>56<br>54<br>60<br>26<br>0<br>11<br>13                      | 0<br>5<br>4<br>0<br>0<br>0<br>0<br>1<br>0                               | 5<br>70<br>63<br>80<br>28<br>2<br>2<br>40<br>19                      | 2<br>4<br>8<br>4<br>1<br>2<br>7<br>5                          | 0<br>3<br>1<br>5<br>2<br>0<br>0<br>1                                    |      |
| Client Services -<br>Unique Clients<br>Discharge<br>Discharge - Unique<br>Clients<br>Client Araport<br>Client Intake Report<br>Client Discharge<br>Report<br>Client Discharge<br>Report<br>Service Restruction<br>Report                                     | Barrett House<br>Birchmount Resider<br>Christie Ossington I<br>Cornerstone Place<br>Downsview Dells &<br>Downsview Dells: S<br>Family Residence -<br>Fort Jork Extreme V<br>Fort York SRO Units                                                                    | nce<br>Men's Hostel<br>Special Circumstance Program<br>Co-Ed<br>Weather Program<br>s Program                                                                               | Decline<br>Decline<br>Decline<br>Decline<br>Decline<br>Decline<br>Decline<br>Decline<br>Decline                                             | Refer<br>Refer<br>Refer<br>Refer<br>Refer<br>Refer<br>Refer<br>Refer<br>Refer                                                                                                    | Beds<br>Beds<br>Beds<br>Beds<br>Beds<br>Beds<br>Beds<br>Beds                                                                                                    | 3<br>56<br>54<br>60<br>26<br>0<br>11<br>13<br>23                | 0<br>5<br>4<br>0<br>0<br>0<br>1<br>0<br>0<br>1<br>0<br>0                | 5<br>70<br>63<br>80<br>28<br>2<br>40<br>19<br>24                     | 2<br>4<br>8<br>4<br>1<br>2<br>7<br>5<br>1                     | 0<br>3<br>1<br>5<br>2<br>0<br>0<br>0<br>1<br>0                          |      |
| Client Services -<br>Unique Clients<br>Discharge - Unique<br>Clients<br>Client Report<br>Client Intake Report<br>Client Occupancy<br>Report<br>Client Discharge<br>Service Restruction<br>Report<br>Service Restruction<br>Report<br>(= ] Financial          | Barrett House<br>Birchmount Resider<br>Christie Ossington I<br>Cornerstone Place<br>Downsview Dells B<br>Downsview Dells: S<br>Family Residence -<br>Fort York Extreme I<br>Fort York Extreme I<br>Fort York SRO Units<br>Fred Victor Bethleh                      | nce<br>Men's Hostel<br>edded Program<br>Go-Ed<br>Weather Program<br>s Program<br>em United Special Circumstance Program                                                    | Decline<br>Decline<br>Decline<br>Decline<br>Decline<br>Decline<br>Decline<br>Decline<br>Decline<br>Decline                                  | Refer       Refer       Refer       Refer       Refer       Refer       Refer       Refer       Refer       Refer       Refer       Refer       Refer                                     | Beds<br>Beds<br>Beds<br>Beds<br>Beds<br>Beds<br>Beds<br>Beds                                                                                                    | 3<br>56<br>54<br>60<br>26<br>0<br>11<br>13<br>23<br>1           | 0<br>5<br>4<br>0<br>0<br>0<br>1<br>0<br>0<br>0<br>0<br>0<br>0           | 5<br>70<br>63<br>28<br>2<br>40<br>19<br>24<br>3                      | 2<br>4<br>8<br>4<br>1<br>2<br>7<br>5<br>1<br>2                | 0<br>3<br>1<br>5<br>2<br>0<br>0<br>1<br>0<br>1<br>0<br>0                |      |
| Client Services -<br>Unique Clients<br>Discharge - Unique<br>Clients<br>Client Report<br>Client Intake Report<br>Client Occupancy<br>Report<br>Client Discharge<br>Report<br>Service Restriction<br>Report<br>Service Restriction<br>Report<br>(+) Financial | Barrett House<br>Birchmount Resider<br>Christie Ossington I<br>Cornerstone Place<br>Downsview Dells &<br>Downsview Dells: S<br>Family Residence -<br>Fort York SRO Units<br>Fort York SRO Units<br>Fred Victor Bethleh<br>Heyworth House Sp                        | nce<br>Men's Hostel<br>special Circumstance Program<br>Co-Ed<br>Weather Program<br>s Program<br>em United Special Circumstance Program<br>becial Circumstance Program      | Decline<br>Decline<br>Decline<br>Decline<br>Decline<br>Decline<br>Decline<br>Decline<br>Decline<br>Decline<br>Decline<br>Decline            | Refer       Refer       Refer       Refer       Refer       Refer       Refer       Refer       Refer       Refer       Refer       Refer       Refer       Refer                         | Beds<br>Beds<br>Beds<br>Beds<br>Beds<br>Beds<br>Beds<br>Beds                                                                                                    | 3<br>56<br>54<br>60<br>26<br>0<br>11<br>13<br>23<br>1<br>0      | 0<br>5<br>4<br>0<br>0<br>0<br>1<br>0<br>0<br>0<br>0<br>0<br>0<br>0<br>0 | 5<br>70<br>63<br>28<br>2<br>40<br>19<br>24<br>3<br>2                 | 2<br>4<br>8<br>4<br>1<br>2<br>7<br>5<br>1<br>2<br>2           | 0<br>3<br>1<br>5<br>2<br>0<br>0<br>1<br>0<br>0<br>0<br>0<br>0           |      |
| Client Services -<br>Unique Clients<br>Discharge - Unique<br>Clients<br>Client Report<br>Client Intake Report<br>Client Intake Report<br>Client Discharge<br>Report<br>Service Restriction<br>Report<br>(+) Financial                                        | Barrett House<br>Birchmount Resider<br>Christie Ossington I<br>Cornerstone Place<br>Downsview Dells B<br>Downsview Dells: S<br>Family Residence -<br>Fort York Extreme V<br>Fort York SRO Units<br>Fred Victor Bethleh<br>Heyworth House Sp<br>Homes First Society | nce<br>Men's Hostel<br>edded Program<br>Special Circumstance Program<br>Co-Ed<br>Weather Program<br>s Program<br>em United Special Circumstance Program<br>v- Flex Program | Decline<br>Decline<br>Decline<br>Decline<br>Decline<br>Decline<br>Decline<br>Decline<br>Decline<br>Decline<br>Decline<br>Decline<br>Decline | Refer       Refer       Refer       Refer       Refer       Refer       Refer       Refer       Refer       Refer       Refer       Refer       Refer       Refer       Refer       Refer | Beds       Beds       Beds       Beds       Beds       Beds       Beds       Beds       Beds       Beds       Beds       Beds       Beds       Beds       Beds       Beds       Beds       Beds       Beds | 3<br>56<br>54<br>60<br>26<br>0<br>11<br>13<br>23<br>1<br>0<br>4 | 0<br>5<br>4<br>0<br>0<br>0<br>1<br>0<br>0<br>0<br>0<br>0<br>0<br>0<br>0 | 5<br>70<br>63<br>80<br>28<br>2<br>40<br>19<br>24<br>3<br>2<br>2<br>5 | 2<br>4<br>8<br>4<br>1<br>2<br>7<br>5<br>1<br>2<br>2<br>2<br>1 | 0<br>3<br>1<br>5<br>2<br>0<br>0<br>1<br>0<br>0<br>0<br>0<br>0<br>0<br>0 |      |

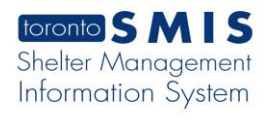

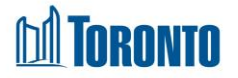

Step 4: When the client accepts a bed offer for a referral, the **Referral** detail screen will appear and the referral record is completed and saved. Remember to enter the contacted staff name of the destination program into the Notes field.

|               | toronto S M I                                                                                                 | Standards, Sneiters are expected to<br>and extend hours of operation to al<br>be notified when the extreme cold<br>information please contact the Stre<br>context (AIC) and Add<br>t. As per the Toronto Shelter Standards, Shel | o relax admissions and discnarge criteria,<br>low clients to stay indoors. Shelters will<br>alert has been terminated. For more<br>ets to Homes Assessment and Referral<br>ters are expected to relax admissions and dis | Shelter:<br>User: JJJJJJ, L<br>charge criteria, and extend hours of ope | Linda<br>ration to allow clients to stay indoors. | Home My Tasks Repr<br>Client Program<br>Shelters will be notified when the ex | Administration | Help Logout<br>Head Office<br>en terminated. For n |
|---------------|----------------------------------------------------------------------------------------------------|----------------------------------------------------------------------------------------------------|----------------------------------------------------------------------------------------------------|-------------------------------------------------------------------------|---------------------------------------------------|-------------------------------------------------------------------------------|----------------|----------------------------------------------------|
|               | Navigator                                                                                                    |                                                                                                    |                                                                                                    | Client Managen                                                          | ent - Referral                                    |                                                                               |                |                                                    |
|               | Chan, John(499202)<br>Summary                                                                                 | Client No. 499                                                                                                    | 9202                                                                                                    |                                                                         |                                                   |                                                                               |                |                                                    |
|               | History                                                                                                    | Name Cha                                                                                                    | an, John                                                                                                    | DOB                                                                     | 1960/01/01                                        | Age                                                                           | 57             |                                                    |
|               | Encounter                                                                                                    | 🔀 Close   🔜 Save                                                                                                    |                                                                                                    |                                                                         |                                                   |                                                                               |                | (j) Help                                           |
|               | Admission<br>Referral<br>Discharge                                                                            | <ol> <li>Saved Successfully!</li> </ol>                                                                                                    |                                                                                                    |                                                                         |                                                   |                                                                               |                |                                                    |
|               | Leave with Permission<br>Service Restriction                                                                  | Referral                                                                                                    |                                                                                                    |                                                                         |                                                   |                                                                               |                |                                                    |
|               | Complaint                                                                                                    | From Program*                                                                                                    | Streets to Homes Assessmen                                                                                                    | t and Referral Centre - Service                                         | e Program                                         |                                                                               |                |                                                    |
|               | Case Management                                                                                               | Program*                                                                                                    | Name                                                                                                    |                                                                         | Туре                                              | Phone                                                                         |                |                                                    |
| -> Referral - | Attachment<br>Tasks                                                                                           |                                                                                                    | Cornerstone Place                                                                                                    |                                                                         | Bed                                               | 416-658-5224                                                                  |                |                                                    |
|               | Print Label<br>Disbursemnts<br>Eligibility Assessment<br>Transactions - New<br>Summary/Detail<br>[+] Advanced | Reason for referral* (4/4000<br>characters)                                                                                                    | test                                                                                                    |                                                                         | ~                                                 |                                                                               |                |                                                    |
|               |                                                                                                    | Notes (52/4000 characters)                                                                                                    | Called and talked to Joe Wh                                                                                                    | no @ Cornerstone Office                                                 |                                                   |                                                                               |                |                                                    |
|               |                                                                                                    | Rejection Reason<br>Rejection Note                                                                                                    |                                                                                                    |                                                                         |                                                   |                                                                               |                |                                                    |

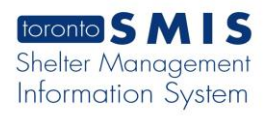

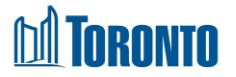

Figure 5: After a successfully saved referral, the client now appears in the service queue of the destination program, awaiting a bed hold and the client's arrival. Available destination **Actions** include **Hold Bed**, **Reject**, and **Intake/Accept**.

|             |                                                                                                    | Centre at (416                | ase contact the Streets to nome<br>) 338-4994 | s assessment and refe    | Shelter:<br>User: | JJJJJ, Linda                   | Home My Tasks Repo                       | rts Administration Help Logout<br>Facility Shelter Head Office |
|-------------|----------------------------------------------------------------------------------------------------|-------------------------------|-----------------------------------------------|--------------------------|-------------------|--------------------------------|------------------------------------------|----------------------------------------------------------------|
|             | Navigator<br>Cornerstone Place<br>(11971)<br>General                                                      | Back to Programs              | nu extenti nours or operation to an           | ow chents to stay indoor | Program           | Management - Cornerstone Place | more mormation please contact the surger |                                                                |
| -> Referral | Queue<br>Service Queue<br>Queue History<br>Clients                                                        | One item found.               | Requested Bed                                 | Waiting                  | Client Status     |                                | Last L<br>Beds Available                 | Updated : 2017/11/09 01:59:32 F                                |
|             | Service Restrictions<br>Complaints<br>Staff<br>Dashboard<br>Statistics<br>Occupancy<br>Occupancy - Unique | Chan, John<br>One item found. | 01:52 PM                                      | 00:06                    | En Route (no hold | (Cornerstone Place) [7]        | N/A                                      | Belect action<br>Hold Bed<br>Reject<br>Intske/Accept           |

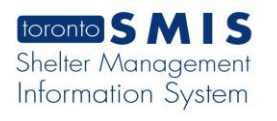

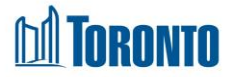

Figure 6: Below is the source program's **Service Queue** with reminders in the **Action** column for the source program staff to call the destination bed program to hold the bed/room.

|      |         | toronto SMI                           | S information please co                                                                | ntact the Streets to Ho<br>4994    | mes Assessment and        | I Referral<br>Shelter:<br>User: JJJJJJ, Linda Client Program                                                                  | Reports Administration Facility Shelter | Help Logout Head Office |  |  |  |  |  |  |
|------|---------|---------------------------------------|----------------------------------------------------------------------------------------|------------------------------------|---------------------------|----------------------------------------------------------------------------------------------------|-----------------------------------------|-------------------------|--|--|--|--|--|--|
|      |         | are expected to relax admi            | ssions and discharge criteria, a                                                       | and extend hours of oper           | ration to allow clients t | to stay indoors. Shelters will be notified when the extreme cold alert has been terminated. For more information please conta | act the Streets to Homes As             | sessment and Refer      |  |  |  |  |  |  |
|      |         | Streets to Homes                      | Program Management - Streets to Homes Assessment and Referral Centre - Service Program |                                    |                           |                                                                                                    |                                         |                         |  |  |  |  |  |  |
|      |         | Assessment and Referral               | Back to Program                                                                        |                                    |                           |                                                                                                    |                                         |                         |  |  |  |  |  |  |
|      |         | Program(11796)                        | Service Queue                                                                          |                                    |                           |                                                                                                    |                                         |                         |  |  |  |  |  |  |
|      |         | General<br>Oueue                      |                                                                                        |                                    |                           | La                                                                                                    | st Updated : 2017/1                     | 1/09 02:02:05 PM        |  |  |  |  |  |  |
|      |         | Service Queue                         | 11 items found, displaying                                                             | items found, displaying all items. |                           |                                                                                                    |                                         |                         |  |  |  |  |  |  |
|      |         | Queue History<br>Clients<br>Incidents | Name                                                                                   | Requested Bed                      | Waiting                   | Client Status                                                                                                    | Beds Available                          | Action                  |  |  |  |  |  |  |
| Refe | erral – |                                       | Alamillo, Perry                                                                        | 11:14 AM                           | 170:47                    | Waiting                                                                                                    | Y                                       | Select action V         |  |  |  |  |  |  |
|      |         | Service Restrictions<br>Complaints    | nnm, nnm                                                                               | 01:26 PM                           | 72:36                     | Waiting [5]                                                                                                    | C,M                                     | Select action 🗸         |  |  |  |  |  |  |
|      |         | Staff                                 | joe, joe                                                                               | 03:40 PM                           | 46:21                     | Waiting                                                                                                    | C,M                                     | Select action 🗸         |  |  |  |  |  |  |
|      |         | Dashboard                             | Chan, John                                                                             | 01:52 PM                           | 00:06                     | En Route (no hold)(Cornerstone Place) [7]                                                                                     | N/A                                     | Call Shelter            |  |  |  |  |  |  |
|      |         | Occupancy                             | Smullen, Wayne                                                                         | 08:42 AM                           | 1087d 5h 19m              | Pending Referral to Streets to Homes Assessment and Referral Centre - Service Program                                         | N/A                                     | Select action V         |  |  |  |  |  |  |
|      |         | Occupancy - Unique                    | Winson, Elli                                                                           | 07:35 PM                           | 973d 18h 26m              | Pending Referral to Streets to Homes Assessment and Referral Centre - Service Program                                         | N/A                                     | Select action 🗸         |  |  |  |  |  |  |
|      |         | Client Services                       | Berenbaum, Mireille                                                                    | 01:59 PM                           | 945d 0h 2m                | Pending Referral to Streets to Homes Assessment and Referral Centre - Service Program                                         | N/A                                     | Select action 🗸         |  |  |  |  |  |  |
|      |         | Client Services -<br>Unique Clients   | Cleckner, Ivory                                                                        | 04:11 PM                           | 718d 21h 50m              | Pending Referral to Streets to Homes Assessment and Referral Centre - Service Program                                         | N/A                                     | Select action 🗸         |  |  |  |  |  |  |
|      |         | Discharge                             | Shasteen, Zandra                                                                       | 12:39 PM                           | 526d 1h 22m               | Pending Referral to Streets to Homes Assessment and Referral Centre - Service Program                                         | N/A                                     | Select action 🗸         |  |  |  |  |  |  |
|      |         | Discharge - Unique<br>Clients         | Mulvehill, Nam                                                                         | 05:14 PM                           | 385d 20h 48m              | Pending Referral to Streets to Homes Assessment and Referral Centre - Service Program                                         | N/A                                     | Select action 🗸         |  |  |  |  |  |  |
|      |         | Reports                               | Topor, Virgie                                                                          | 10:03 AM                           | 357d 3h 58m               | Pending Referral to Streets to Homes Assessment and Referral Centre - Service Program                                         | N/A                                     | Select action 🗸         |  |  |  |  |  |  |
|      |         | Client Report                         | 11 items found, displaying                                                             | all items.                         |                           |                                                                                                    |                                         |                         |  |  |  |  |  |  |
|      |         |                                       |                                                                                        |                                    |                           |                                                                                                    |                                         |                         |  |  |  |  |  |  |
|      |         |                                       |                                                                                        |                                    |                           |                                                                                                    |                                         |                         |  |  |  |  |  |  |

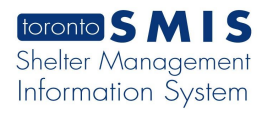

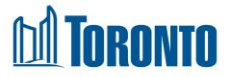

Figure 7: The destination program should hold a room/bed for the referred client. Here, the bed is being held at the destination program, awaiting the client's arrival.

Note that the Duration of the bed hold can be extended up to 2.5 hours beyond the initial hold time.

|          | toronto SMIS                                                                                         |                            |                                            |    | נננננ , ו        | inda          | Home     | My Tasks Re<br>Program | eports Adminis<br>Facility | tration Help<br>Shelter | Logout<br>Head Office |
|----------|----------------------------------------------------------------------------------------------------|----------------------------|--------------------------------------------|----|------------------|---------------|----------|------------------------|----------------------------|-------------------------|-----------------------|
|          | Navigator                                                                                            |                            |                                            | Se | rvice Demand - H | lold Room/Bed |          |                        |                            |                         |                       |
| Hold Bed | Birchmount Residence<br>(11816)<br>General                                                           | Client No.<br>Name         | 499142<br>wer, wer                         |    | DOB              | 1960/01/01    |          | Age                    | 57                         |                         |                       |
|          | Queue<br>Service Queue                                                                               | Close                      |                                            |    |                  |               |          | -                      |                            |                         |                       |
|          | Queue History<br>Clients<br>Incidents<br>Service Restrictions                                        | i) Saved Successfully!     |                                            |    |                  |               |          |                        |                            |                         |                       |
|          | Complaints<br>Staff<br>Dashboard<br>Statistics                                                       | Hold Start<br>Now          | 2017/11/07 03:32 PM<br>2017/11/13 12:20 PM |    | Tir              | me Passed     | 140 hr 4 | 8 min                  |                            |                         |                       |
|          | Occupancy - Unique<br>Clients<br>Client Services<br>Client Services -<br>Unique Clients<br>Discharge | Hold End<br>Hold Room/Bed* | 2017/11/07 07:32 PM                        |    | Tir              | ne Remaining  | -136 hr  | ion:4 hr<br>-48 min    |                            |                         |                       |

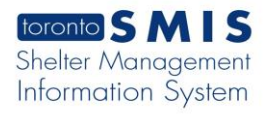

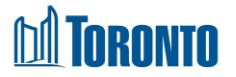

Figure 8: Once a bed has been held by the destination program for the client, the source program's referral record has moved from the **Service Queue** to the **Queue History** and shows a **Client Status** of "En Route (Bed held)[x]" where x is the number of declined offers if they exist.

|            | toronto S M                                                                                               | and extend hours of<br>be notified when the<br>information please of<br>Centre at (416) 338<br>Toronto Shelter Standards, Sh | op expected allow clients to stay indoors. Shell<br>extreme cold alert has been terminated. For n<br>ontact the Streets to Homes Assessment and R<br>4994<br>elters are expected to relax admissions and disch | ters will Shelter:<br>hore User:<br>eferral user:<br>arge criteria, and extend hours o | JJJJJ, Linda<br>f operation to allow clients to stay inde | cors. Shelters will be notified | Home My Tasks Rep<br>Client Program<br>when the extreme cold at | orts Administration He<br>Facility Shelter<br>ert has been terminated. Fo | lp Logout<br>Head Office |
|------------|----------------------------------------------------------------------------------------------------|----------------------------------------------------------------------------------------------------|----------------------------------------------------------------------------------------------------|----------------------------------------------------------------------------------------|-----------------------------------------------------------|---------------------------------|-----------------------------------------------------------------|---------------------------------------------------------------------------|--------------------------|
| Hold Bed - | Navigator<br>Streets to Homes<br>Assessment and Referral<br>Centre - Service<br>Program(11796)<br>General | Back to Programs<br>Nightly History (last 24<br>2 items found, displaying                                                    | Program N                                                                                                    | Nanagement - Streets to H                                                              | lomes Assessment and Refer                                | ral Centre - Service Pr         | rogram                                                          |                                                                           |                          |
|            | Queue<br>Service Queue                                                                                    | Name                                                                                                    | Client Status                                                                                                    | Referral Time                                                                          | Completion Time                                           | Travel Time                     | Referred To                                                     |                                                                           |                          |
|            | Queue History                                                                                             | mmmn, mmmn                                                                                                    | En Route (Bed held) [3]                                                                                                    | 09:30 AM                                                                               | 09:30 AM                                                  | 04:34                           | Christie Ossin                                                  | gton Men's Hostel                                                         |                          |
|            | Incidents                                                                                                 | Chan, John                                                                                                    | En Route (Bed held) [7]                                                                                                    | 01:58 PM                                                                               | 01:58 PM                                                  | 00:05                           | Cornerstone P                                                   | lace                                                                      |                          |
|            | Service Restrictions                                                                                      | 2 items found, displaying                                                                                                    | all items:                                                                                                    |                                                                                        |                                                           |                                 |                                                                 |                                                                           |                          |

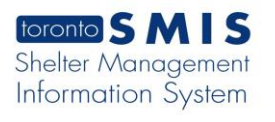

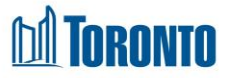

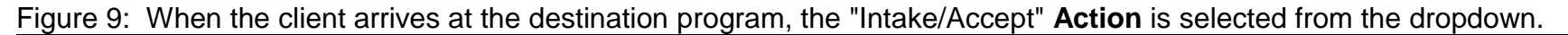

|          | toronto S M                                                                                                    | Centre at (416)<br>and discharge criteria, an | use contact the streets to nomes<br>338-4994<br>d extend hours of operation to allo | s Assessment and Nere<br>by clients to stay indoor | Shelter:<br>User:<br>S. Shelters will be notified whe | 33333, Linda<br>In the extreme cold alert has been terminated. For | Home My Tasks Reports<br>Client Program Fact<br>more information please contact the Streets to H | Administration Help Logout<br>lity Shelter Head Office<br>omes Assessment and Referral Cent |
|----------|----------------------------------------------------------------------------------------------------|-----------------------------------------------|-------------------------------------------------------------------------------------|----------------------------------------------------|-------------------------------------------------------|--------------------------------------------------------------------|--------------------------------------------------------------------------------------------------|---------------------------------------------------------------------------------------------|
| Accept   | Navigator<br>Cornertone Place<br>(11971)<br>General<br>Queue<br>Service Queue<br>Queue History<br>Clients<br>Incidents<br>Service Restrictions<br>Complaint<br>Staff<br>Dashboard<br>Staffstics<br>Occupancy<br>Occupancy - Unique | Back to Programs                              |                                                                                     |                                                    | Program N                                             | lanagement - Cornerstone Place                                     |                                                                                                  |                                                                                             |
| (intake) |                                                                                                    | One item found.                               | Dequected Red                                                                       | Waiting                                            | Client Status                                         |                                                                    | Last Upda                                                                                        | ted : 2017/11/09 01:59:32 F                                                                 |
|          |                                                                                                    | Chan, John<br>One item found.                 | 01:52 PM                                                                            | 00:06                                              | En Route (no hold)(                                   | Cornerstone Place) [7]                                             | N/A                                                                                              | Beleta action<br>Hold Bed<br>Reject<br>Intake/Accept                                        |

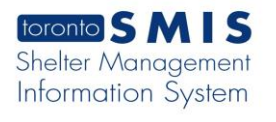

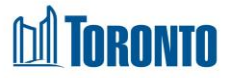

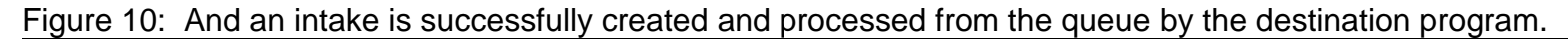

| toronto S N<br>As per the Toronto St                                                                                                    | Shelters will be notified when the extreme cold alert has been terminated.<br>For more information please contact the Streets to Homes Assessment and<br>Referral Centre at (416) 338-4994<br>elter Standards, Shelters are expected to relax admissions and discharge criteria, and exten | Shelter:<br>User: JJJJJJ, Linda<br>hours of operation to allow clients to stay indoors. Shelters will be notified wher | Home         My Tasks         Reports         Administration         Help         Logout           Client         Program         Facility         Shelter         Head Office           n the extreme cold alert has been terminated. For more information please contained         For more information please contained         For more information please contained                                                                                                    |
|----------------------------------------------------------------------------------------------------|----------------------------------------------------------------------------------------------------|----------------------------------------------------------------------------------------------------|----------------------------------------------------------------------------------------------------|
| Navigator                                                                                                    |                                                                                                    | Client Management - Add/Edit Intake                                                                                    |                                                                                                    |
| Accept<br>(Intake)<br>Chan, Shoh(499202)<br>Summary<br>History<br>History<br>History<br>Achiniston<br>Referral<br>Discharge<br>Leave vith Permiss | Client No. 499202<br>Name Chan, John<br>Close   Save   Starily Intake   Admission  <br>() This client was found and processed from program queue.<br>() Saved Successfully!                                                                                                    | DOB 1960/01/01                                                                                                    | Age 57                                                                                                    |
| Service Restriction<br>Complaint<br>Consent<br>Case Management<br>Attachment<br>Tasks<br>Print Label<br>Dibursements                              | First name* John<br>Gender* Male V<br>Alias JC<br>Referred by                                                                                                    | Last name*<br>Date of birth*<br>(yyyy/mm/dd)                                                                           | Chan [1960/01/01 [1960/01/01 [1960/01] [1960/01 [1960/01] [1960/01 [1960/01] [1960/01] [1960/01 [1960/01] [1960/01] [1960/01] [1960/01] [1960/01] [1960/01] [1960/01] [1960/01] [1960/01] [1960/01] [1960/01] [1960/01] [1960/01] [1960/01] [1960/01] [1960/01] [1960/01] [1960/01] [1960/01] [1960/01] [1960/01] [1960/01] [1960/01] [1960/01] [1960/ |
| Elijbility Assess<br>Transactions - N<br>Summary/Detail<br>[+] Advanced                                                                           | Referred by  Contact name Contact number Contact servel                                                                                                    |                                                                                                    |                                                                                                    |

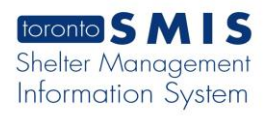

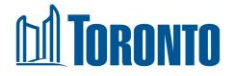

Figure 11: After an intake is completed at the destination program, in the source program's **Queue History**, the client is shown with a final **Client Status** of "Referral Accepted [x]" where x is the number of declined offers if they exist.

| ļ        | toronto <b>S M</b>                                                                                                  | information please c<br>Centre at (416) 338<br>o relax admissions and discha | ontact the Streets to Homes Assessment and F<br>4994<br>arge criteria, and extend hours of operation to allo | shelter:<br>User:<br>w clients to stay indoors. Shelter | JJJJJ, Linda<br>s will be notified when the extreme col | [<br>]<br>d alert has been terminated. | Home         My Tasks         Reports         Administration         Help         Logout           Client         Program         Facility         Shelter         Head Office           For more information please contact the Streets to Homes Assessment         For more information         Program |
|----------|----------------------------------------------------------------------------------------------------|------------------------------------------------------------------------------|----------------------------------------------------------------------------------------------------|---------------------------------------------------------|---------------------------------------------------------|----------------------------------------|----------------------------------------------------------------------------------------------------|
| Accept   | Navigator<br>Streets to Homes<br>Assessment and Referral<br>Centre - Service<br>Program(11796)<br>General<br>Overse |                                                                              | Program                                                                                                    | Management - Streets to F                               | lomes Assessment and Refer                              | ral Centre - Service Pr                | ogram                                                                                                    |
| (intake) |                                                                                                    | Nightly History (last 24                                                     | hours)                                                                                                    |                                                         |                                                         |                                        |                                                                                                    |
|          |                                                                                                    | 2 items found, displaying                                                    | all items.                                                                                                   |                                                         |                                                         |                                        |                                                                                                    |
|          | Service Queue                                                                                                    | Name                                                                         | Client Status                                                                                                | Referral Time                                           | Completion Time                                         | Travel Time                            | Referred To                                                                                                    |
|          | Queue History                                                                                                    | mmmn, mmmn                                                                   | En Route (Bed held) [3]                                                                                      | 09:30 AM                                                | 09:30 AM                                                | 04:37                                  | Christie Ossington Men's Hostel                                                                                                    |
|          | Incidents<br>Service Restrictions                                                                                   | Chan, John<br>2 items found, displaying                                      | Referral Accepted [7]                                                                                        | 01:58 PM                                                | 02:06 PM                                                | 00:07                                  | Cornerstone Place                                                                                                    |
|          |                                                                                                    |                                                                              |                                                                                                    |                                                         |                                                         |                                        |                                                                                                    |

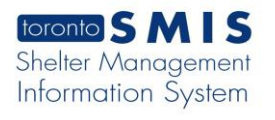

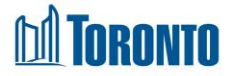

Figure 12: The destination program's service queue now has the following **Action** options available: "Refer to Bed" (to refer to another bed program), "Hold Bed" (to change the currently held bed), "Admit Local" (to perform a local admission), and "Closeout" (to process a client withdraw or staff closeout action).

| Accept<br>(intake) | toronto S M                                                                                                    | and extend hours<br>be notified when<br>information pleas<br>Centre at (416) 338-4994 | s of operation to allow clients to stay inc<br>the extreme cold alert has been termin<br>e contact the Streets to Homes Assess<br>038-4994<br>T1P4 An extreme cold alert | loors. Shelters will<br>ated. For more<br>nent and Referral<br>is in effect. As per the Toronto | ter:<br>:- JJJJJ, Linda<br>- Shelter Standards, Shelters are expected to r | Home<br>Client<br>elax admissions and discharge criteria, and | My Tasks Reports Program d extend hours of ope | Administration<br>Facility Shelter<br>Faction to allow client                    | Help Logout<br>Head Office<br>s to stay indoors. Sl |
|--------------------|----------------------------------------------------------------------------------------------------|---------------------------------------------------------------------------------------|----------------------------------------------------------------------------------------------------|-------------------------------------------------------------------------------------------------|----------------------------------------------------------------------------|---------------------------------------------------------------|------------------------------------------------|----------------------------------------------------------------------------------|-----------------------------------------------------|
|                    | Navigator<br>Cornerstone Place<br>(11571)<br>General<br>Queue<br>Service Queue<br>Queue History<br>Clients<br>Incidents<br>Service Restrictions<br>Complaints<br>Staff<br>Dashboard<br>Statistics | Back to Programs                                                                      |                                                                                                    |                                                                                                 | Program Management - Cornerstor                                            | ne Place                                                      | Last Up                                        | dated : 2017/11                                                                  | /09 02:08:43 PI                                     |
|                    |                                                                                                    | One item found.<br>Name<br>Chan, John<br>One item found.                              | Requested Bed<br>02:06 PM                                                                                                    | Waiting<br>00:00                                                                                | Client Status<br>En Route (Bed held)                                       | Beds Available<br>Rm:Room C - Bed4                            | (                                              | Action<br>Select action<br>Refer to Bed<br>Hold Bed<br>Admit (local)<br>Closeout |                                                     |

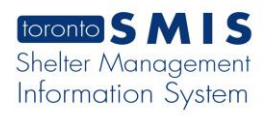

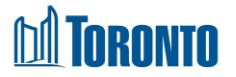

Figure 13: The destination **Queue History** has a record of the referral with a **Client Status** of "Referral Accepted [x]" where x is the number of declined offers if they exist.

|                    | toronto S M                                                   | IS information please contact th<br>Centre at (416) 338-4994<br>ax admissions and discharge criteria, an | ne Streets to Homes Assessment and Referral                                                | Shelter:<br>User: JJ<br>tay indoors. Shelters will be notified w | JJJ, Linda<br>ien the extreme cold alert has been termina | Home My Tasks I<br>Client Program<br>ted. For more information please | Reports Administration Help Logout<br>Facility Shelter Head Office<br>contact the Streets to Homes Assessment and |  |  |  |  |  |  |
|--------------------|---------------------------------------------------------------|----------------------------------------------------------------------------------------------------|--------------------------------------------------------------------------------------------|------------------------------------------------------------------|-----------------------------------------------------------|-----------------------------------------------------------------------|----------------------------------------------------------------------------------------------------|--|--|--|--|--|--|
| Accept<br>(intake) | Navigator<br>Cornerstone Place<br>(11971)<br>General<br>Queue | Back to Programs           Nightly History (last 24 hours)           Liteme found displaying all items   | Program Management - Cornerstone Place   Back to Programs  Nightly History (last 24 hours) |                                                                  |                                                           |                                                                       |                                                                                                    |  |  |  |  |  |  |
|                    | Queue History                                                 | Name                                                                                                    | Client Status                                                                              | Referral Time                                                    | Completion Time                                           | Travel Time                                                           | Referred To                                                                                                    |  |  |  |  |  |  |
|                    | Incidents                                                     | AA, Holdi                                                                                                | Admitted                                                                                   | 09:55 AM                                                         | 09:56 AM                                                  | 04:14                                                                 | Cornerstone Place                                                                                                 |  |  |  |  |  |  |
|                    | Service Restrictions<br>Complaints                            | Thurkson, Thomas                                                                                         | Admitted                                                                                   | 10:59 AM                                                         | 11:01 AM                                                  | 03:10                                                                 | Cornerstone Place                                                                                                 |  |  |  |  |  |  |
|                    | Staff                                                         | Chan, John                                                                                               | Referral Accepted [7]                                                                      | 01:58 PM                                                         | 02:06 PM                                                  | 00:07                                                                 | Cornerstone Place                                                                                                 |  |  |  |  |  |  |
|                    | Dashboard                                                     | 3 items found, displaying all items                                                                      | 5.                                                                                         |                                                                  |                                                           |                                                                       |                                                                                                    |  |  |  |  |  |  |

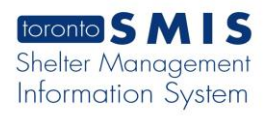

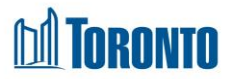

Figure 14: If the client arrives and needs to be rejected, then "Reject" is chosen from the **Action** dropdown in the destination program's **Service Queue**.

|          | toronto SM                     | Centre at (4<br>discharge criteria, 4  | prease contact the Streets to norm<br>16) 338-4994<br>Ind extend hours of operation to allo | es assessment and we | Shelter:<br>User: JJJJJJ, Linda<br>s. Shelters will be notified when the extreme cold alert has been terminated. | Home My Tasks Reports<br>Client Program Fac<br>For more information please contact the Streets to Ho | Administration Help Logout<br>lity Shelter Head Office<br>mes Assessment and Referral Centre |  |  |  |  |  |  |
|----------|--------------------------------|----------------------------------------|---------------------------------------------------------------------------------------------|----------------------|----------------------------------------------------------------------------------------------------|----------------------------------------------------------------------------------------------------|----------------------------------------------------------------------------------------------|--|--|--|--|--|--|
| Palastad | Navigator                      | Program Management - Cornerstone Place |                                                                                             |                      |                                                                                                    |                                                                                                    |                                                                                              |  |  |  |  |  |  |
| Rejected | (11971)                        | Back to Program                        | J Book to Programs                                                                          |                      |                                                                                                    |                                                                                                    |                                                                                              |  |  |  |  |  |  |
|          | General                        | Service Queue                          |                                                                                             |                      |                                                                                                    |                                                                                                    |                                                                                              |  |  |  |  |  |  |
|          | Service Queue<br>Queue History | 2 items found, dis                     | playing all items.                                                                          |                      | Last Upda                                                                                                    | Last Updated : 2017/11/09 02:23:43 Pl                                                                |                                                                                              |  |  |  |  |  |  |
|          | Incidents                      | Name                                   | Requested Bed                                                                               | Waiting              | Client Status                                                                                                    | Beds Available                                                                                       | Action                                                                                       |  |  |  |  |  |  |
|          | Service Restrictions           | Chan, Tim                              | 02:18 PM                                                                                    | 00:00                | En Route (no hold)(Cornerstone Place) [4]                                                                        | N/A                                                                                                  | Select action                                                                                |  |  |  |  |  |  |
|          | Staff                          | Chan, John                             | 02:06 PM                                                                                    | 00:00                | En Route (Bed held)                                                                                              | Rm:Room C - Bed4                                                                                     | Reject                                                                                       |  |  |  |  |  |  |
|          | Dashboard<br>Statistics        | 2 items found, die                     | playing all items.                                                                          |                      |                                                                                                    |                                                                                                    | Intake/Accept                                                                                |  |  |  |  |  |  |

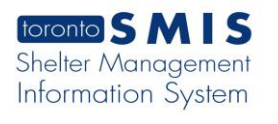

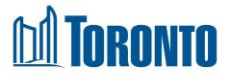

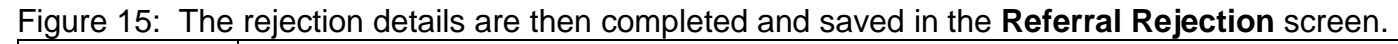

|          | toronto S M I                                                                                                    | be notified when the extreme cold al<br>information please contact the Street<br>Centre at (416) 338-4994<br>welters are expected to relax admissions and dis | rt has been terminated. For more<br>s to Homes Assessment and Referral<br>charge criteria, and extend hours of operation | inda<br>ters will be notified when the extreme cold a | Home My Tasks Re<br>Client Program<br>alert has been terminated. For | oorts Administration Help Logout<br>Facility Shelter Head Office<br>more information please contact the Streets |          |  |  |  |  |  |
|----------|----------------------------------------------------------------------------------------------------|----------------------------------------------------------------------------------------------------|----------------------------------------------------------------------------------------------------|-------------------------------------------------------|----------------------------------------------------------------------|----------------------------------------------------------------------------------------------------|----------|--|--|--|--|--|
|          | Navigator<br>Cornertone Place<br>(11971)<br>General<br>Queue<br>Service Queue<br>Queue History<br>Clients<br>Incidents<br>Service Restrictions |                                                                                                    | Client Manzgement - Admission Rejection                                                                                  |                                                       |                                                                      |                                                                                                    |          |  |  |  |  |  |
| Rejected |                                                                                                    | Client No. 4992<br>Name Chan                                                                                                    | 05<br>, Tim                                                                                                    | DOB                                                   | 1960/01/02                                                           | Age                                                                                                    | 57       |  |  |  |  |  |
|          |                                                                                                    | (i) Saved Successfully!                                                                                                    |                                                                                                    |                                                       |                                                                      |                                                                                                    |          |  |  |  |  |  |
|          | Staff<br>Dachbeard                                                                                                    | Rejection Reason*                                                                                                    | Highly Intoxicated                                                                                                    | ~                                                     |                                                                      |                                                                                                    |          |  |  |  |  |  |
|          | Dashboard<br>Statistics<br>Occupancy<br>Occupancy - Unique<br>Clients<br>Client Services<br>-<br>Unique Clients                                | Rejection Note* (28/4000 charact                                                                                                    | Client appears incoh                                                                                                    | erent                                                 |                                                                      |                                                                                                    | $\hat{}$ |  |  |  |  |  |
|          | Discharge                                                                                                    |                                                                                                    |                                                                                                    |                                                       |                                                                      |                                                                                                    |          |  |  |  |  |  |

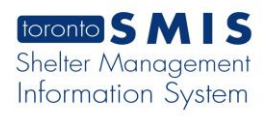

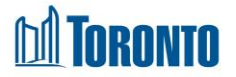

Figure 16: The "Closeout" **Action** is to be chosen if the client has withdrawn their shelter request or if the destination program is unable to admit the client even after an Intake has already been done. The Staff Closeout option should only be selected as a final option to assist with queue maintenance. Every effort should be made to find the client a bed.

| Withdrawn | toronto S M                                                                                                    | T1P1 An extreme<br>Standarde Shalte<br>extreme cold alert has been | cold alert is in effect. As per the Toron<br>or are expected to colve admissions ar<br>terminated. For more information pleas | She<br>to Shelter<br>d discharge criteria<br>e contact the Streets to Homes | ter:<br>:: JJJJJ, Linda<br>Assessment and Referrat Centre at (416) 338 | Home My Tasks<br>Client Program<br>14994 T1P4 An extreme cold alert is | Reports         Administration         Help         Logout           Facility         Shelter         Head Office           in effect. As per the Toronto Shelter Standards, S |                                      |
|-----------|----------------------------------------------------------------------------------------------------|--------------------------------------------------------------------|----------------------------------------------------------------------------------------------------|-----------------------------------------------------------------------------|------------------------------------------------------------------------|------------------------------------------------------------------------|----------------------------------------------------------------------------------------------------|--------------------------------------|
|           | Navigator<br>Cornerstone Place<br>(11971)<br>General<br>Queue<br>Queue History<br>Clients<br>Incidents<br>Service Queue<br>Queue History<br>Complaints<br>Service Chan, Jo<br>One item fr<br>Dashboard<br>Statistics<br>Occupancy - Uninus | Back to Programs                                                   |                                                                                                    |                                                                             | Program Management - Cornersto                                         | one Place                                                              | E                                                                                                    |                                      |
| -         |                                                                                                    | Queue Service Queue Queue History One II Incidents Nan             | One item found.                                                                                                    | Requested Bed                                                               | Waiting                                                                | Client Status                                                          | Beds Available                                                                                                    | Last Updated : 2017/11/09 02:33:32 P |
|           |                                                                                                    | Chan, John<br>One item found.                                      | 02:06 PM                                                                                                    | 00:00                                                                       | En Route (Bed held)                                                    | Rm:Room C - Bed4                                                       | Select setion<br>Red to be<br>Advise to ad<br>Advise (feat)<br>Closeout                                                                                                    |                                      |

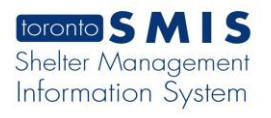

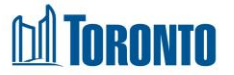

Note: Bed Request Closeout Reason:

- Client Withdraw (when a client decided to withdraw their request for a room/bed)
- Staff Closeout (only select as a final option to assist with queue maintenance)

Figure 17: For a client withdraw, once the "Closeout" **Action** is selected, in the **Bed Request Closeout** screen, withdraw details are completed and saved.

|           | foronto S MI<br>As per the Toronto Shelter                                                                                                    | S and exterior mours or operation<br>be notified when the extremmed<br>information please contact th<br>Centre at (416) 338-4994<br>Standards, Shelters are expected to re | In to anow cuents to stay motors. Snetters will<br>e cold alert has been terminated. For more<br>e Streets to Homes Assessment and Referral<br>elax admissions and discharge criteria, and extend I | Shelter:<br>User:<br>nours of operation to allow | s. Shelters will be notified when the ext | Home         My Tasks         Reports         Administration         Help         Logout           Client         Program         Facility         Shelter         Head Office           hen the extreme cold alert has been terminated. For more information please cont         Head Office         Head Office |     |    |  |  |  |  |  |
|-----------|----------------------------------------------------------------------------------------------------|----------------------------------------------------------------------------------------------------|----------------------------------------------------------------------------------------------------|--------------------------------------------------|-------------------------------------------|----------------------------------------------------------------------------------------------------|-----|----|--|--|--|--|--|
|           | Corporations Disco                                                                                                    |                                                                                                    | Client Management - Bed Request Closeout                                                                                                    |                                                  |                                           |                                                                                                    |     |    |  |  |  |  |  |
|           | (11971)<br>General                                                                                                    | Client No.<br>Name                                                                                                    | 499202<br>Chan John                                                                                                    | D                                                | OB                                        | 1960/01/01                                                                                                    | Age | 57 |  |  |  |  |  |
| Withdrawn | General<br>Quise<br>Revice Queue<br>Clients<br>Incidents<br>Service Restrictors<br>Compliants<br>Staff<br>Dashboard<br>Statistics<br>Occupancy - Unique<br>Client<br>Client Services<br>Client Services | Name Close I Saved Successfully! Bed Request Closeout Reason* Note* (63/4000 characters)                                                                                   | Client withdraw V<br>Client decided to stay else                                                                                                    | D                                                | elter bed anymor                          | 1960/01/01                                                                                                    | Age | 57 |  |  |  |  |  |

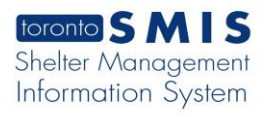

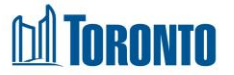

Note: Bed Request Closeout Reason:

- Client Withdraw (when a client decided to withdraw their request for a room/bed)
- Staff Closeout (only select as a final option to assist with queue maintenance)

Figure 18: For a staff closeout, once the "Closeout" **Action** is selected, in the **Bed Request Closeout** screen, staff closeout details are completed and saved.

|                | toronto SMIS                                                                                                    |                                    |                                          | Shelter:<br>User:       | 33333, L    | Linda         | Home My Tasks Repor | rts Administration Help Lopout<br>Facility Shelter Head Office |  |  |
|----------------|----------------------------------------------------------------------------------------------------|------------------------------------|------------------------------------------|-------------------------|-------------|---------------|---------------------|----------------------------------------------------------------|--|--|
|                | Navigator                                                                                                    |                                    | Client Management - Bed Request Closeout |                         |             |               |                     |                                                                |  |  |
|                | (11531)<br>General<br>Queue<br>Service Queue<br>Queue History<br>Client No.<br>Name<br>Cose<br>Queue History<br>Client Services<br>Complaints<br>Staff<br>Dashboard<br>Statistics<br>Occupancy Unique<br>Client Services<br>Client No.<br>Cose<br>Cose<br>Bed Request Closeout<br>Reason <sup>®</sup><br>Note <sup>®</sup> (55/4000 cha | Client No.<br>Name                 | 499147<br>az, az                         |                         | DOB         | 1960/01/01    | Age                 | 57                                                             |  |  |
| Staff Closeout |                                                                                                    | Close  <br>(i) Saved Successfully! |                                          |                         |             |               |                     |                                                                |  |  |
|                |                                                                                                    | Bed Request Closeout               | Staff closeout 🗸                         |                         |             | $\overline{}$ |                     |                                                                |  |  |
|                |                                                                                                    | Note* (55/4000 characters          | ) No Bed available to                    | o offer, Client moved t | co Overflow |               |                     | <u>`</u>                                                       |  |  |
|                | Discharna                                                                                                    |                                    |                                          |                         |             |               |                     |                                                                |  |  |

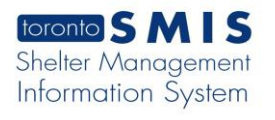

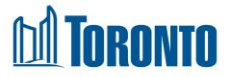

Figure 19: In a bed program, once the intake has been created, it is possible to perform an admission by choosing the "Admit (local)" option in the **Action** dropdown.

Note that an admission can still be done from the Intake screen using the <sup>9</sup> Admission I button.

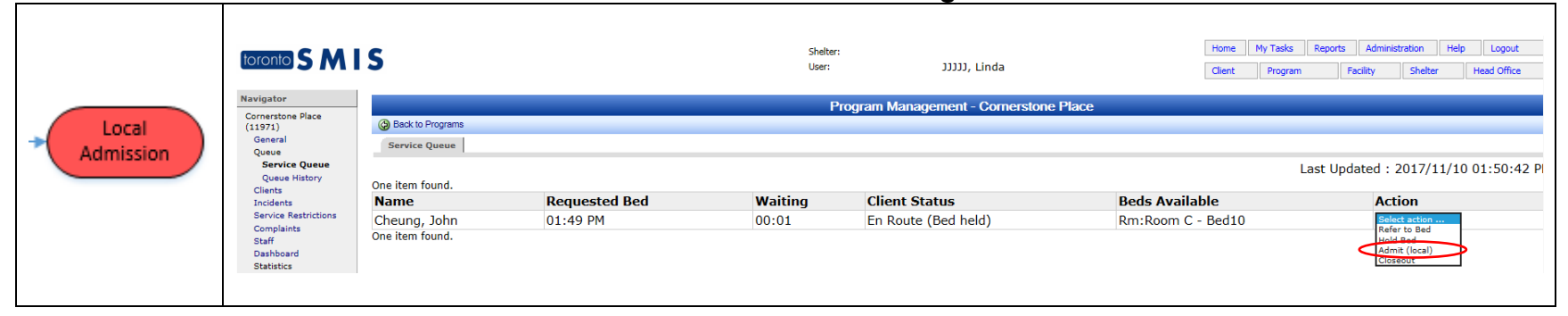

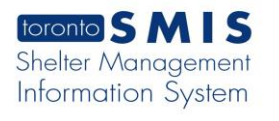

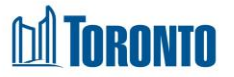

Figure 20: The admission is then completed and saved.

Note that staff can still make changes to the Room/Bed assignments at this point.

|             | toronto SMI                                                                                                    | 5                                       |                 | Shelter:<br>User: | ,נננננ      | Linda          |         | Home My Tasks<br>Client Progra | Reports  | Administration<br>ity Shelter | Help Logout<br>Head Office |
|-------------|----------------------------------------------------------------------------------------------------|-----------------------------------------|-----------------|-------------------|-------------|----------------|---------|--------------------------------|----------|-------------------------------|----------------------------|
|             | Navigator                                                                                                    |                                         |                 | Clie              | nt Manageme | nt - Admission |         |                                |          |                               |                            |
|             | Cheung, John(499208)<br>Summary                                                                                               | Client No.                              | 499208          |                   |             |                |         |                                |          |                               |                            |
|             | History                                                                                                    | Name                                    | Cheung, John    |                   | DOB         | 1960/01/02     |         | Age                            |          | 57                            |                            |
|             | Encounter                                                                                                    | 🔀 Close   🛃 Save                        |                 |                   |             |                |         |                                |          |                               | (j) Help                   |
|             | Admission<br>Referral                                                                                                    | <ol> <li>Saved Successfully!</li> </ol> |                 |                   |             |                |         |                                |          |                               |                            |
|             | Discharge                                                                                                    |                                         |                 |                   |             |                |         |                                |          |                               |                            |
|             | Leave with Permission<br>Service Restriction<br>Complaint<br>Consent<br>Case Management<br>Attachment<br>Tasks<br>Print Label | Program                                 |                 | Admi              | ssion Date  |                |         |                                | Status   |                               |                            |
|             |                                                                                                    | Cornerstone Place                       |                 | 2017,             | 11/10       |                |         |                                | admitted |                               |                            |
| Local       |                                                                                                    | Admission Information                   |                 |                   |             |                |         |                                |          |                               |                            |
|             |                                                                                                    | Primary Worker                          | ~               |                   |             |                |         |                                |          |                               |                            |
| Admission / | Disbursements<br>Fligibility Assessment                                                                                       | Locker#                                 |                 |                   | #           | of Bags        |         |                                |          |                               |                            |
|             | Transactions - New<br>Summary/Detail<br>[+] Advanced                                                                          | Next of Kin                             |                 |                   |             |                |         |                                |          |                               |                            |
|             |                                                                                                    | Name                                    |                 | Relationship      |             |                | Tel     |                                |          |                               |                            |
|             |                                                                                                    | Street 1                                |                 | Street 2          |             |                | City    |                                |          |                               |                            |
|             |                                                                                                    | Province                                |                 | Postal Code       |             |                | Country |                                |          |                               |                            |
|             |                                                                                                    | Bed/Room*                               |                 |                   |             |                |         |                                |          |                               |                            |
|             |                                                                                                    | Single/Family?                          | Single          | Size              | 1 Head      | /Member?       |         |                                |          | Head                          |                            |
|             |                                                                                                    | Case 4                                  | admitted single |                   |             |                |         |                                |          |                               |                            |
|             |                                                                                                    | Current Room                            | Room C          |                   |             |                |         |                                |          |                               |                            |
|             |                                                                                                    | Current Bed                             | Bed4            |                   |             |                |         |                                |          |                               |                            |
|             |                                                                                                    | Assign Room                             | Room C 🗸        |                   |             |                |         |                                |          |                               |                            |
|             |                                                                                                    | Assign Bed                              | Bed4 🗸          |                   |             |                |         |                                |          |                               |                            |
|             |                                                                                                    |                                         |                 |                   |             |                |         |                                |          |                               |                            |

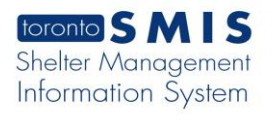

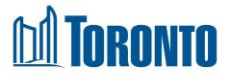

Figure 21: Once a client has been admitted, their referral history is captured and displayed in the Queue History screen of the destination program.

|             |                                              | S                                                                           |                                   | Shelter:<br>User: JJJJJJ, | Linda             | Home         My Tasks         Reports         Administration         Help         Logout           Client         Program         Facility         Shelter         Head Office |                   |  |  |  |  |
|-------------|----------------------------------------------|-----------------------------------------------------------------------------|-----------------------------------|---------------------------|-------------------|----------------------------------------------------------------------------------------------------|-------------------|--|--|--|--|
|             | Navigator<br>Cornerstone Place               |                                                                             |                                   | Program Management        | Cornerstone Place |                                                                                                    |                   |  |  |  |  |
| Local       | (11971)<br>General<br>Queue<br>Service Queue | Back to Programs     Nightly History (last 24     S items found, displaying | hours)<br>all items.              |                           |                   |                                                                                                    |                   |  |  |  |  |
| Admission / | Queue History<br>Clients                     | Name                                                                        | Client Status                     | Referral Time             | Completion Time   | Travel Time                                                                                                    | Referred To       |  |  |  |  |
|             | Incidents                                    | Chan, John                                                                  | Withdrawn                         | 02:06 PM                  | 02:35 PM          | 23:46                                                                                                    | Cornerstone Place |  |  |  |  |
|             | Service Restrictions<br>Complaints           | Chan, Tim                                                                   | Rejected (Highly Intoxicated) [4] | 02:18 PM                  | 02:30 PM          | 23:34                                                                                                    | Cornerstone Place |  |  |  |  |
|             | Staff                                        | Chan, John                                                                  | Referral Accepted [7]             | 01:58 PM                  | 02:06 PM          | 00:07                                                                                                    | Cornerstone Place |  |  |  |  |
|             | Dashboard<br>Statistics                      | Cheung, John                                                                | Admitted                          | 01:49 PM                  | 01:52 PM          | 00:03                                                                                                    | Cornerstone Place |  |  |  |  |
|             | Occupancy                                    | Cheung, John                                                                | Referral Accepted [3]             | 01:48 PM                  | 01:49 PM          | 00:00                                                                                                    | Cornerstone Place |  |  |  |  |
|             | Occupancy - Unique<br>Clients                | 5 items found, displaying                                                   | all ite <del>ms</del> ,           |                           |                   |                                                                                                    |                   |  |  |  |  |

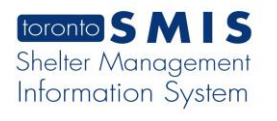

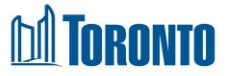

# **Family Referrals**

For families, the Service Demand workflow is the same as described for singles. The only differences are as follows:

• Family clients are referred to Rooms, not Beds

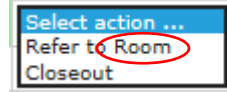

• Rooms are held for families instead of Beds

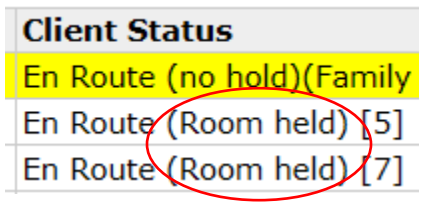

• Family Accommodations are by Rooms, not Beds

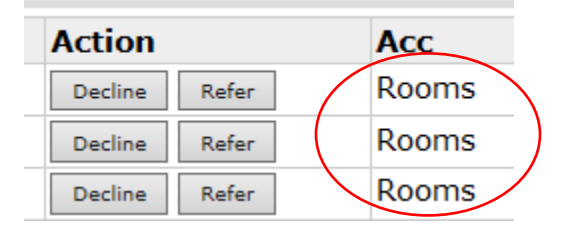

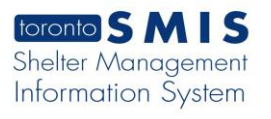

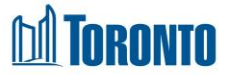

• For families, availability is in terms of Rooms, not Beds

|   | Beds   | Available |
|---|--------|-----------|
| / | Rm.F   | R 507     |
|   | Rm:    | R 315     |
|   | Rm:F   | R 210     |
|   | Rm/F   | R 315     |
|   | $\sim$ |           |

• For families, occcupancy is measured in terms of Rooms occupied instead of occupied beds

| One | record found.                      |      |       |        |                |           | _     |          | Record  | per page 20 | ~ |
|-----|------------------------------------|------|-------|--------|----------------|-----------|-------|----------|---------|-------------|---|
|     | Name                               | Туре | Acc   | Status | Facility       | Occupancy | Queue | Capacity | Vacancy | On Hold     |   |
| Edi | Birkdale Residence - Roycroft Site | Bed  | Rooms | Active | Roycroft Motel |           | 7     | 1 1      | 6       | 9           | 0 |
| One | record found.                      |      |       |        |                |           |       |          |         |             |   |

For families, vacancy is determined in terms of Rooms not occupied instead of unoccupied beds
 Programs

| One re | cord found.                        |      |       |        |                |           |       |          | Recor   | rd per page 20 | ~ |
|--------|------------------------------------|------|-------|--------|----------------|-----------|-------|----------|---------|----------------|---|
|        | Name                               | Туре | Acc   | Status | Facility       | Occupancy | Queue | Capacity | Vacancy | On Hold        |   |
| Edit   | Birkdale Residence - Roycroft Site | Bed  | Rooms | Active | Roycroft Motel |           | 7     | 1 1      | 6       | 9              | 0 |
| One re | cord found.                        |      |       |        |                |           |       |          | $\sim$  |                |   |

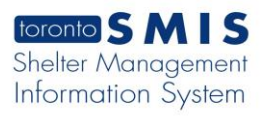

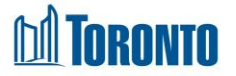

• Family intakes include all members of the family and there is a family size [counter] after the Name of the head of the family in the Queues. Only the head of a family appears in the Queues.

|                                     | C                           |                                      |           | Shelter:                                 |                                  | Home My Tasks | Reports  | Administrat     | ion He  | p Logout        |  |
|-------------------------------------|-----------------------------|--------------------------------------|-----------|------------------------------------------|----------------------------------|---------------|----------|-----------------|---------|-----------------|--|
|                                     | 2                           |                                      |           | User: JJ                                 | JJJ, Linda                       | Client Progra | n F      | acility         | Shelter | Head Office     |  |
| Nevientes                           |                             |                                      |           |                                          |                                  |               |          |                 |         |                 |  |
| Navigator                           |                             |                                      |           | Program Managemer                        | nt - Central Family Intake       |               |          |                 |         |                 |  |
| (11851)                             | Back to Programs            |                                      |           |                                          |                                  |               |          |                 |         |                 |  |
| General                             | Service Queue               |                                      |           |                                          |                                  |               |          |                 |         |                 |  |
| Service Queue                       |                             |                                      |           |                                          |                                  |               | Last Und | lated • 20      | 17/11/1 | 4.03.56.06 PM   |  |
| Queue History                       | 7 items found, displaying a | 7 items found, displaying all items. |           |                                          |                                  |               |          |                 |         |                 |  |
| Incidents                           | Name                        | Requested Bed                        | Waiting   | Client Status                            |                                  |               | B        | eds Availa      | able /  | Action          |  |
| Service Restrictions                | nest, jim                   | 02:34 PM                             | 00:10     | En Route (no hold)(Family Residence - C  | Co-Ed) [3]                       |               | N/       | /Α              | C       | Call Shelter    |  |
| Staff                               | Baldo, Siu                  | 01:29 PM                             | 00:00     | En Route (no hold)(Streets to Homes As   | N/                               | /Α            | C        | all Shelter     |         |                 |  |
| Dashboard Statistics                | Brown, James [3]            | 03.55 PM                             | 00:00     | Waiting                                  |                                  |               | F        |                 |         | Select action 🗸 |  |
| Occupancy                           | Arganbright, Toney          | 09:56 AM                             | 00:00     | En Route (no hold)(University Settlemer  | nt Special Circumstance Program) |               | N/       | /Α              | C       | Call Shelter    |  |
| Occupancy - Unique<br>Clients       | Arganbright, Toney          | 10:01 AM                             | 00:00     | En Route (no hold)(University Settlemer  | nt: Extreme Weather Program)     |               | N/       | /Α              | C       | all Shelter     |  |
| Client Services                     | Arrendondo, Bambi           | 09:48 AM                             | 50d 6h 7m | Pending Referral to Central Family Intak | N/                               | /Α            |          | Select action 🗸 |         |                 |  |
| Client Services -<br>Unique Clients | Akiyama, Tammera            | 09:54 AM                             | 50d 6h 1m | Pending Referral to Central Family Intak | e                                |               | N/       | /A              |         | Select action 🗸 |  |
| Discharge                           | 7 items found, displaying a | all items.                           |           |                                          |                                  |               |          |                 |         |                 |  |

 The Request Bed (Room) button is only available in some Service Programs (e.g. SHARC, Central Intake), for the head of the family (i.e. one room request per family intake). For bed programs, the Room request is generated when an intake is created and no <sup>® Request Bed</sup> button is visible.